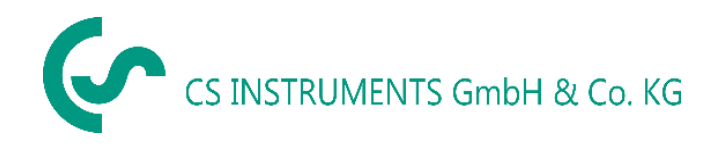

# Instructiuni de instalare si utilizare

# Soft Service pentru senzori masurare debit

# **CS Instruments GmbH**

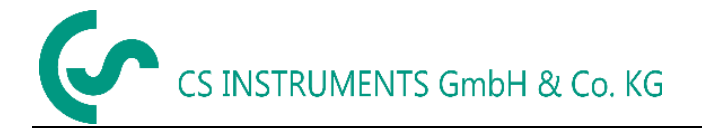

# Cuprins

| 1 Primii pasi                                                                        | 3 |
|--------------------------------------------------------------------------------------|---|
| 1.1 Instalare CS Service Software                                                    | 3 |
| 1.2 Conectare senzor la "Adaptor CS Service"                                         | 3 |
| 1.3 Conectare senzor debit la calculator                                             | 3 |
| 1.4 Conectare senzor cu Modbus RTU                                                   | 5 |
| 2 Descriere soft                                                                     | 5 |
| 2.1 Informatii senzor (Device Info)                                                  | 7 |
| 2.1.1 VA5xx                                                                          | 7 |
| 2.1.2 Valori actuale (Actual Values)                                                 | Э |
| 2.1.3 Actualizare firmware (Firmware Update)10                                       | C |
| 2.1.4 Actualizare limba (Update Language)1                                           | C |
| 2.1.5 Setari XML (XML - Settings)                                                    | C |
| 2.2 Setari senzor (Sensor Settings)1                                                 | 1 |
| 2.2.1 Parametri generali (General)1                                                  | 1 |
| 2.2.2 Gaz (Gas)                                                                      | 1 |
| 2.2.3 Unitati de masura (Units)1                                                     | 2 |
| 2.2.4 Parametri de referinta (Parameter)1                                            | 2 |
| 2.2.5 Setare punct de zero (Zero Point Adjustment)1                                  | 2 |
| 2.3 Valori medii (Average Values)1                                                   | 3 |
| 2.3.1 Timp mediere / Stergere Min, Max (Average Time Span / Clear Min, Max)1         | 3 |
| 2.4 lesire analogica 4 - 20 mA (4 - 20 mA)14                                         | 4 |
| 2.4.1 Setari iesire analogica 4 - 20 mA (4 - 20 mA analog outputs settings)14        | 4 |
| 2.5 Relee (Relais)1                                                                  | 5 |
| 2.5.1 Setari impuls (Pulse settings)1                                                | 5 |
| 2.5.2 Setari alarma (Alarm settings)1                                                | 5 |
| 2.6 Setari interfata (Interface Settings)1                                           | 5 |
| 2.6.1 Setari Modbus (Modbus Settings)1                                               | 5 |
| 2.6.2 Setari afisaj (Display Settings)1                                              | 7 |
| 2.7 Setari avansate (Expert Settings)1                                               | 7 |
| 2.7.1 Setari calibrare / Setari implicite (Calibration settings / Factory settings)1 | 7 |

# 1 Primii pasi

## **1.1 Instalare CS Service Software**

Instalati acum "CS Instruments GmbH - Service Software Flow Sensors".

Descarcati ultima versiune a softului accesand link-ul urmator::

#### www.cs-instruments.com --> Downloads --> Software --> Firmware Sensoren & Service Software

### 1.2 Conectare senzor la "Adaptor CS Service"

- Conectati "Adaptorul CS Service Software" la tensiunea de alimentare.
- Conectati acum "Adaptorul CS Service Software Adapter" la **mufa A** a senzorului pentru debit.
- Conectati "Adaptorul CS Service Software" la portul USB al calculatorului.

### **1.3 Conectare senzor debit la calculator**

Deschideti ultima versiune a "CS Instruments GmbH - Service Software Flow Sensors". Bifati optiunea "CA5xx". Alegeti portul corespunzator "COM-Port" si dati click pe butonul "Connect".

| 🛞 CS Instruments GmbH - Ser | vice Software Flow Sensors 1.0.0. | 32                                | _ <u></u>  |
|-----------------------------|-----------------------------------|-----------------------------------|------------|
| Help                        |                                   |                                   |            |
| Connect Port: CO            | ОМЗ 🔹                             |                                   |            |
| CA5xx                       |                                   |                                   |            |
|                             |                                   |                                   |            |
| Flow:                       | 0.00                              | Velocity:                         | 0.00       |
|                             |                                   |                                   |            |
| Consumption:                | 0.00                              | Temperature:                      | 0.00       |
| Gas: Ref. Press: 0.00       | Ref. Temp: 0.00 Max Flo           | w: 0.00 Device State: OK          |            |
| Device Info Sensor Settings | Average Values 4 - 20mA R         | elais Interface Settings Expert S | ettings    |
| Serial                      | Calibr                            | ation Date: 01.01.0001.00         | hon        |
| Software-Version            | Calibr                            | Calibration Date: 01.01.0001.00   | 000<br>100 |
| Hardware-Version:           | Part                              | Jumber:                           |            |
| Production Data: 01.01/     | 0001.00/00 Varia                  | at Number                         |            |
| Astual Values               | vana                              | it Number.                        |            |
| Supply Valtage              | 0.0 v                             | Pup Time Counter                  |            |
| Supply voltage:             | 0.0 V                             | Kun Time Counter:                 |            |
| Internal Temperature:       | <b>0.00</b> °C                    | Device State:                     |            |
| Firmware Update             | Update                            | e Firmware                        |            |
| Update Language             |                                   |                                   |            |
|                             | Update                            | Language                          |            |
| XML-Settings                |                                   |                                   |            |
| XML File:                   | C:\Users\Praktil                  | kant\Desktop\d.xml                | Get        |
|                             |                                   | Save                              | Set        |
|                             |                                   |                                   |            |

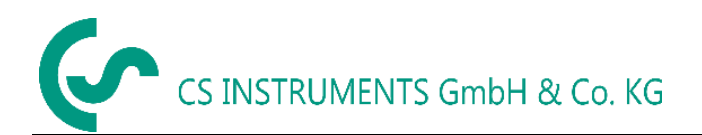

### 1.4 Conectare senzor cu Modbus RTU

| 💿 CS Instruments GmbH - Se  | 🌝 CS Instruments GmbH - Service Software Flow Sensors 1.0.0.32 |                  |                      |                    |     |  |
|-----------------------------|----------------------------------------------------------------|------------------|----------------------|--------------------|-----|--|
| Help                        |                                                                | _                |                      |                    |     |  |
| Connect Port: C             | COM3 ID 1                                                      | Baud 19200       | Stop One             | ▼ Par Even ▼ DataB | 8 • |  |
| CA5xx                       |                                                                |                  |                      |                    |     |  |
| Flow:                       | 0.00                                                           |                  | Velocity:            | 0.0                | D   |  |
| Consumption:                | 0.00                                                           |                  | Temperature:         | 0.0                | 0   |  |
| Gas: Ref. Press: 0.00       | Ref. Temp: 0.00                                                | Max Flow: 0      | .00 Device State:    | ок                 |     |  |
| Device Info Sensor Settings | Average Values 4 - 2                                           | 20mA Relais      | Interface Settings E | xpert Settings     |     |  |
| Serial:                     |                                                                | Calibration      | Date: 01.01.0        | 001 00:00          |     |  |
| Software-Version:           |                                                                | Next Calibr      | ration Date: 01.01.0 | 001 00:00          |     |  |
| Hardware-Version:           |                                                                | Part Numb        | er:                  |                    |     |  |
| Production Date: 01.01      | .0001 00:00                                                    | Variant Nu       | mber:                |                    |     |  |
| Actual Values               |                                                                |                  |                      |                    |     |  |
| Supply Voltage:             | <b>0.0</b> V                                                   |                  | Run Time Counter:    |                    |     |  |
| Internal Temperature:       | <b>0.00</b> °C                                                 |                  | Device State:        |                    |     |  |
| Firmware Update             |                                                                | Update Firm      | iware                |                    |     |  |
| Update Language             |                                                                | Update Lang      | juage                |                    |     |  |
| XML-Settings                |                                                                |                  |                      |                    |     |  |
| XML File:                   | C:\Us                                                          | ers\Praktikant\I | Desktop\d.xml        | d                  | Get |  |
|                             |                                                                |                  | Sa                   | /e                 | Set |  |

Dezactivati optiunea **"CA5xx"**, daca nu aveti "Adaptorul CS Service Software" si folositi un dispozitiv Modbus propriu.

Introduceti parametrii specifici ai dispozitivului in campurile de mai sus (cele marcate cu rosu).

- ID: 1
- Baud: 19200
- Stop: 1
- Parity: even
- Databits: 8

Vedeti si capitolul: 2.6 Setari interfata.

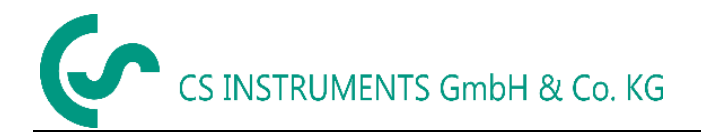

# 2 Descriere soft

| lelp                 |                          |                    |                    |          |                        |       |
|----------------------|--------------------------|--------------------|--------------------|----------|------------------------|-------|
| Ø Disconnect         | Port: COM3 *             |                    |                    |          |                        |       |
| CA5xx                |                          |                    |                    |          |                        |       |
| Flow:                | 0.00                     | m³/h               | Velocity           |          | 0.00                   | m/s   |
| Consumption:         | 0.16                     | m³                 | Temper             | ature:   | 28.22                  | °C    |
| Gas: Air (real)      | ef. Press: 1,000.00 mba  | r Ref. Temp:       | 20.00 °C Max       | x Flow:  | 90.00 m³/h Device Stat | e: OK |
| evice Info Sensor S  | attinne Avarane Valuer   | 4 - 20mA Be        | lair Interface Set | Hinor    | Evnert Settings        |       |
| VA520                | ettings   Areiage raides | 4 20104 110        | idis antendee set  | ungs   1 | coper coercings        |       |
| Serial:              | 10161372                 | Calibra            | ation Date:        | 11.03.   | 2016 06:37             |       |
| Software-Version:    | 1.17                     | Next 0             | alibration Date:   | 14.03.   | 2017 09:47             |       |
| Hardware-Version:    | 1.00                     | Part N             | umber:             | 06950    | 521                    |       |
| Production Date:     | 11.03.2016 06:44         | Varian             | t Number:          | 00000    | 001                    |       |
| Actual Values        |                          |                    |                    |          |                        |       |
| Supply Voltage:      | 23.5 V                   |                    | Run Time Co        | unter:   | 0d 21h 20m 11s         |       |
| Internal Temperature | 23.59 °c                 |                    | Device State:      |          | ок                     |       |
| Firmware Update      |                          |                    |                    |          |                        |       |
|                      |                          | Update             | Firmware           |          |                        |       |
| Update Language      |                          |                    |                    |          |                        |       |
|                      |                          | Update             | Language           |          |                        |       |
| XML-Settings         |                          | 1                  |                    |          |                        |       |
|                      |                          |                    |                    |          | ad                     | Get   |
|                      |                          | CALLeares Dealetik | anti Decktop) d ym |          |                        | 20000 |

Partea de sus a ferestrei arata valorile masurate actuale. In acest caz, calcularea valorilor "Debit" si "Viteza" ("Flow" and "Velocity") se face pe baza valorilor introduse in campurile "Reference pressure" si "Reference temperature".

- Flow: Valoarea curenta a debitului.
- Consumption: Contorul de debit adauga tot volumul masurat de la inceputul procedurii de masurare (Vedeti si capitolul: 2.2 Sensor Settings General Consumption).
- Velocity: Valoarea curenta a vitezei.
- Temperature: Valoarea curenta a temperaturii gazului.

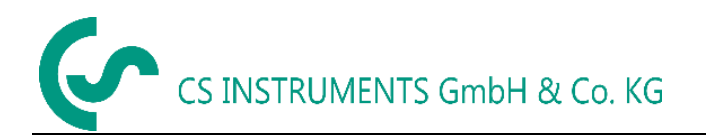

- Gas: Tipul de gaz (Sensor Settings --> Gas).
- Ref. Press.: Valoarea de referinta a presiunii (Sensor Settings --> Parameter).
- Ref. Temp.: Valoarea de referinta a temperaturii (Sensor Settings --> Parameter).
- Max. Flow: Debitul maxim care este posibil de masurat cu setarile actuale ale presiunii de referinta, temperaturii de referinta si ale tipului de gaz.
- Device State: Campul "Device State" va deveni verde (OK), daca dispozitivul este functionabil. Starea va trece din verde (OK) in rosu (EROARE), daca dispozitivul nu este conectat corect.

| Device State: | Error | Device State: | ОК |
|---------------|-------|---------------|----|
|---------------|-------|---------------|----|

# 2.1 Informatii senzor (Device Info)

Meniul "Device Info" arata toate informatiile disponibile despre senzorul conectat.

#### 2.1.1 VA5xx

Meniul **"VA5xx"** arata toate informatiile disponibile despre senzorul de debit conectat. De exemplu: seria senzorului pentru debit conectat, data fabricatiei, etc.

| OS Instruments Gr  | mbH - Service Software Flow | w Sensors 1.0.0.32 | 2                |              | Autors Auto         | - • ×        |
|--------------------|-----------------------------|--------------------|------------------|--------------|---------------------|--------------|
| Help               |                             |                    |                  |              |                     |              |
| Ø Disconnect       | Port: COM3  v               |                    |                  |              |                     |              |
| CA5xx              |                             |                    |                  |              |                     |              |
| Flow:              | 0.00                        | m³/h               | Velocity         | <i>r</i> :   | 0.00                | <b>)</b> m/s |
| Consumption:       | 0.16                        | m³                 | Temper           | ature:       | 25.93               | °C           |
| Gas: Air (real)    | Ref. Press: 1,000.00 mba    | ar Ref. Temp:      | 20.00 °C Ma      | x Flow: 9    | 0.00 m³/h Device St | tate: OK     |
| Device Info Sensor | Settings Average Values     | 4 - 20mA Rel       | ais Interface Se | ttings Ex    | pert Settings       |              |
| VA520              |                             |                    |                  |              |                     |              |
| Serial:            | 10161372                    | Calibra            | tion Date:       | 11.03.20     | 016 06:37           |              |
| Software-Version:  | 1.17                        | Next Ca            | alibration Date: | 14.03.20     | 017 09:47           |              |
| Hardware-Version:  | 1.00                        | Part Nu            | imber:           | 0695052      | 21                  |              |
| Production Date:   | 11.03.2016 06:44            | Variant            | Number:          | 0000000      | )1                  |              |
| Actual Values      |                             |                    |                  |              |                     |              |
| Supply Voltage:    | <b>23.5</b> v               |                    | Run Time Co      | unter:       | 1d 1h 2m 28s        |              |
| Internal Temperatu | re: <b>32.28</b> °C         |                    | Device State:    |              | ок                  |              |
| Firmware Update    |                             |                    |                  |              |                     |              |
|                    |                             | Update I           | Firmware         |              |                     |              |
| Update Language    |                             | Update L           | anguage          |              |                     |              |
| XML-Settings       |                             |                    |                  | _            |                     |              |
| XML File:          |                             | C:\Users\Praktika  | nt\Desktop\d.xm  | Load<br>Save |                     | Get<br>Set   |

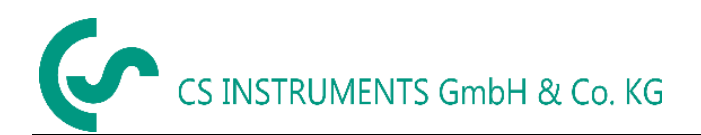

#### 2.1.2 Valori actuale (Actual Values)

| 🛞 CS Instruments Gn | nbH - Service Software Flow | w Sensors 1.0.0.32 | 2                  | -        |               |     |
|---------------------|-----------------------------|--------------------|--------------------|----------|---------------|-----|
| Help                |                             |                    |                    |          |               |     |
| Ø Disconnect        | Port: COM3 🔹                |                    |                    |          |               |     |
| CA5xx               |                             |                    |                    |          |               |     |
|                     |                             |                    |                    |          |               |     |
| Flow:               | 0.00                        | m³/h               | Velocity:          |          | 0.00          | m/s |
|                     |                             |                    |                    |          |               |     |
| Consumption:        | 0.16                        | m³                 | Tempera            | ture:    | 25.91         | °C  |
| Gast Air (real)     | Pof Process 1 000 00 mbs    | Pof Tompy          | 20.00 °C May       | Elour Of |               |     |
| Gas: Air (real)     | Ref. Press: 1,000.00 mba    | ar   Keil Temp: .  |                    | FIOW: 9  | Device State  |     |
| Device Info Sensor  | Settings Average Values     | 4 - 20mA Rela      | ais Interface Sett | tings Ex | pert Settings |     |
| VA520               |                             |                    |                    |          |               |     |
| Serial:             | 10161372                    | Calibrat           | tion Date:         | 11.03.20 | 16 06:37      |     |
| Software-Version:   | 1.17                        | Next Ca            | alibration Date:   | 14.03.20 | 17 09:47      |     |
| Hardware-Version:   | 1.00                        | Part Nu            | imber:             | 0695052  | 21            |     |
| Production Date:    | 11.03.2016 06:44            | Variant            | Number:            | 0000000  | )1            |     |
| Actual Values       |                             |                    |                    |          |               |     |
| Supply Voltage:     | <b>23.5</b> v               |                    | Run Time Cou       | nter:    | 1d 1h 2m 28s  |     |
| Internal Temperatu  | re: <b>32.28</b> °C         |                    | Device State:      |          | ок            |     |
| Firmware Update     |                             |                    |                    |          |               |     |
| Update Firmware     |                             |                    |                    |          |               |     |
| Update Language     |                             |                    |                    |          |               |     |
| Update Language     |                             |                    |                    |          |               |     |
| XML-Settings        |                             |                    |                    |          | _             |     |
|                     |                             |                    | 45.14.14.1         | Load     | i i           | Get |
| XML File:           |                             | C:\Users\Praktika  | nt\Desktop\d.xml   | Save     |               | Set |
|                     |                             |                    |                    |          |               |     |

In meniul "Actual Values" sunt afisate urmatoarele valori:

- Supply Voltage: Valoarea curenta a tensiunii de alimentare a senzorului conectat.
- Internal Temperature: Valoarea curenta a temperaturii interne a senzorului conectat.
- Run Time Counter: Afiseaza timpul total de functionare Zi:Ora:Minut:Secunda
   (Day:Hour:Minute:Second)
- Device State: Vedeti capitolul: 2 Descriere soft.

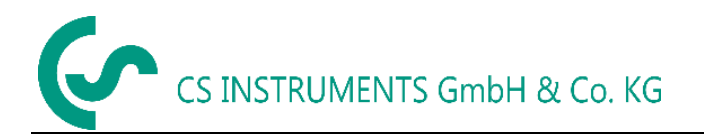

#### 2.1.3 Actualizare firmware (Firmware Update)

In acest meniu puteti actualiza softul senzorului (firmware) cu ultima versiune disponibila.

| 🛞 Sensor l               | Jpdate      | -                            |  |
|--------------------------|-------------|------------------------------|--|
| Update Fi                | ile:        |                              |  |
| - Sensor Info<br>Device: | VA500/VA520 | Update File Info:<br>Device: |  |
| SW-Versio                | on: 1.17    | SW-Version:                  |  |
| Page:                    | 0x          |                              |  |
| DataByte:                | 0×          | Start                        |  |

Dati click pe butonul marcat cu rosu si alegeti link-ul corespunzator ultimei versiuni de soft.

Ultima versiune de soft este disponibila pe pagina de internet a firmei CS Instruments.

www.cs-instruments.de --> Downloads --> Software --> Firmware sensors & service software

#### 2.1.4 Actualizare limba (Update Language)

In meniul "Update Language" puteti actualiza diferite limbi utilizate de senzorul conectat.

Pentru mai multe informatii contactati distribuitorul local al firmei CS Instruments GmbH.

#### 2.1.5 Setari XML (XML - Settings)

Fisierul XML va permite sa salvati sau sa restaurati setarile senzorului. Puteti transfera setarile efectuate pentru un senzor, la alti senzori diferiti.

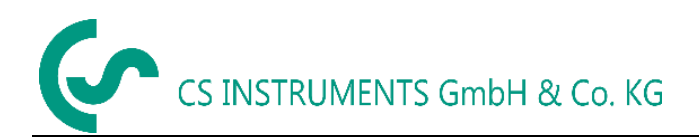

# 2.2 Setari senzor (Sensor Settings)

| 🔊 CS Instruments GmbH - Service Software Flow Sensors 1.0.0.32                                                                                                    |                             |               |                                      |                      |              |
|----------------------------------------------------------------------------------------------------|-----------------------------|---------------|--------------------------------------|----------------------|--------------|
| Help                                                                                                    |                             |               |                                      |                      |              |
| Ø Disconnect                                                                                                    | Port: COM3 v                |               |                                      |                      |              |
| CA5xx                                                                                                    |                             |               |                                      |                      |              |
| Flow:                                                                                                    | 0.00                        | m³/h          | Velocity:                            | 0.00                 | m/s          |
| Consumption:                                                                                                    | 0.16                        | m³            | Temperature:                         | 28.22                | °C           |
| Gas: Air (real)                                                                                                    | Ref. Press: 1,000.00 mba    | ar Ref. Temp: | 20.00 °C Max Flow: 9                 | 0.00 m³/h Device Sta | te: OK       |
| Device Info       Sensor Settings       Average Values       4 - 20mA       Relais       Interface Settings       Expert Settings         General       0       m <sup>3</sup> Set       Set       Sensor Location:       Set |                             |               |                                      |                      |              |
| Selected Gas:                                                                                                    | Air (real) 🔻                | Set           | :                                    |                      |              |
| Units     Flow:     m³/h     ▼     Consumption:     m³     ▼     Temperature:     °C     ▼       Velocity:     m/s     ▼     Diameter:     mm     ▼     Pressure:     mbar     ▼                                              |                             |               |                                      |                      |              |
| Parameter<br>Diameter:<br>RefTemp:                                                                                                    | 16.1 mm Set<br>20 °C Set    | R             | efPressure: 1000<br>ysPressure: 8000 | mbar Set<br>mbar Set |              |
| Zero-Point Adjust<br>© Zero Point:<br>© Low Flow Cut C                                                                                                    | ff: 0.000 m <sup>3</sup> /h |               |                                      |                      | Set<br>Reset |

#### 2.2.1 Parametri generali (General)

- Consumption: Puteti alege unitatea de masura pentru consum si puteti reseta contorul.
- Sensor Location: Introduceti un nume format din maxim 15 simboluri.
   De exemplu: Locatia senzorului sau numele senzorului.

#### 2.2.2 Gaz (Gas)

In meniul "Selected Gas" puteti alege intre diferitele tipuri de gaz pre-programate.

Daca in dreptul numelui de gaz apare textul "(Real)", se poate efectua calibrare cu gaz real.

Valorile masurate vor fi calculate pe baza parametrilor aerului, daca nu se specifica altceva.

#### 2.2.3 Unitati de masura (Units)

Puteti alege unitatea de masura pentru diferiti parametri masurati (temperatura, debit, etc.).

Unitatile de masura kW si kWh sunt disponibile numai pentru parametrii "Flow" si "Consumption" si numai pentru gaze combustibile.

#### 2.2.4 Parametri de referinta (Parameter)

In zona "Parameter" puteti modifica presiunea si temperatura de referinta. Puteti introduce si valoarea presiunii sistemului.

In cazul in care aveti un senzor cu imersie puteti introduce diametrul sectiunii in campul "Diameter".

Nu introduceti diametrul daca aveti un senzor cu sectiune de masurare integrata.

#### 2.2.5 Setare punct de zero (Zero Point Adjustment)

Puteti introduce o valoare care va fi utilizata pentru calibrare punct de zero sau valoare cut off.

- Daca bifati optiunea "Zero Point", valoarea introdusa va fi utilizata pentru setarea punctului de zero. Senzorul va porni contorizarea de la aceasta valoare. Aceasta setare este utila in cazul in care nu exista flux prin conducta dar senzorul arata o anumita valoare.
   De exemplu: Desi nu exista flux prin conducta (0,00 m<sup>3</sup>/h) senzorul pentru debit arata valoarea 0,08 m<sup>3</sup>/h, diferita de zero. Puteti modifica valoarea punctului de zero la 0,08 m<sup>3</sup>/h, astfel incat contorul sa arate valoarea 0,00 m<sup>3</sup>/h.
- Daca bifati optiunea "Low Flow Cut Off", valoarea introdusa va fi utilizata ca valoare cut off. Toate valorile masurate care sunt sub aceasta valoare nu vor fi afisate pe ecranul senzorului VA5xx. Toate valorile care se afla sub pragul introdus nu vor fi luate in calcul la consumul total. In acest caz, iesirea semnalului analogic 4 - 20 mA va reprezenta valoarea zero (4 mA) si nu vor fi generate impulsuri.

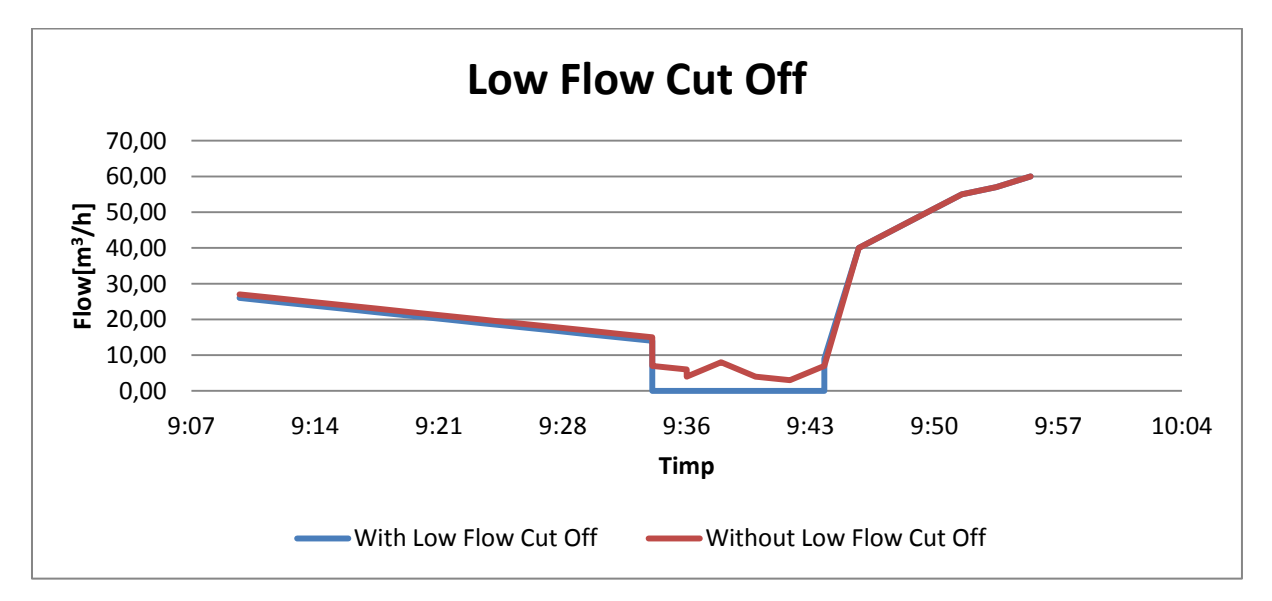

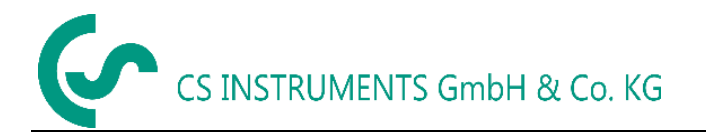

**De exemplu:** Senzorul arata un debit de cca. 8 m<sup>3</sup>/h. Daca setati valoarea de cut off la 10 m<sup>3</sup>/h, pe ecran se va afisa valoarea zero, iar iesirea analogica 4-20 mA va arata valoarea zero (4 mA).

| .3 Valori medii (Average Values)          |                                                              |            |              |                        |                 |              |    |  |  |
|-------------------------------------------|--------------------------------------------------------------|------------|--------------|------------------------|-----------------|--------------|----|--|--|
| 🛞 CS Instruments G                        | OS Instruments GmbH - Service Software Flow Sensors 1.0.0.32 |            |              |                        |                 |              |    |  |  |
| Help                                      |                                                              |            |              |                        |                 |              |    |  |  |
| Disconnect     Port:     COM3       CA5xx |                                                              |            |              |                        |                 |              |    |  |  |
| Flow:                                     | C                                                            | 0.00       | m³/h         | Velocity:              |                 | 0.00         | m  |  |  |
| Consumption:                              | C                                                            | ).16       | m³           | Temperatur             | e: <b>2</b>     | 4.82         | °C |  |  |
| Gas: Air (real)                           | Ref. Press: 1,00                                             | 0.00 mbar  | Ref. Temp:   | 20.00 °C Max Flow      | v: 90.00 m³/h   | Device State | :  |  |  |
| Device Info Senso                         | or Settings Avera                                            | ige Values | 4 - 20mA Rel | ais Interface Settings | Expert Settings |              |    |  |  |
| Average Time Span                         | Average Time Span: 60 min Set                                |            |              |                        |                 |              |    |  |  |
|                                           | Min                                                          | Max        | Ave          | rage                   |                 |              |    |  |  |
| Flow                                      | 0.00                                                         | 0.00       | 0.00         | m³/h                   |                 |              |    |  |  |
| Velocity                                  | 0.00                                                         | 0.00       | 0.00         | m/s                    | Clear Min/M     | ax           |    |  |  |
| Consumption                               |                                                              |            | 0            | m³                     | Clear AV        |              |    |  |  |

/s

## 2

Temperature

24.33

#### 2.3.1 Timp mediere / Stergere Min, Max (Average Time Span / Clear Min, Max)

28.21

Introduceti in campul "Average Time Span" timpul in care se va face medierea (Min: 1 minut; Max: 1440 minute).

25.41

°C

Utilizati butoanele "Clear Min/Max" si "Clear AV" pentru resetarea valorilor minime/maxime si ale valorilor medii pentru debit, viteza, consum si temperatura (Flow, Velocity, Consumption, Temperature).

# 2.4 lesire analogica 4 - 20 mA (4 - 20 mA)

In configuratie standard, senzorul VA5xx are o iesire analogica 4 - 20 mA (optional poate avea 2 iesiri analogice). Iesirile sunt reglabile individual.

| Help                   |                                                          |                   |                           |                      |                     |
|------------------------|----------------------------------------------------------|-------------------|---------------------------|----------------------|---------------------|
| Disconnect     CA5xx   | Port: COM3 *                                             |                   |                           |                      |                     |
| Flow:                  | 0.00                                                     | m³/h              | Velocity:                 | 0.00                 | m/s                 |
| Consumption:           | 0.16                                                     | m³                | Temperature:              | 25.97                | °C                  |
| Gas: Air (real)        | Ref. Press: 1,000.00 mba                                 | r Ref. Temp:      | 20.00 °C Max Flow: 9      | 0.00 m³/h Device Sta | te: <mark>OK</mark> |
| Device Info Senso      | or Settings Average Values                               | 4 - 20mA Rel      | ais Interface Settings Ex | opert Settings       |                     |
| 4 - 20 mA<br>Channel 1 |                                                          | Channel 2         |                           |                      |                     |
| Value: Flo             | w 🗸                                                      | Value:            | none 👻                    |                      |                     |
| Unit: m³,              | /h 🔹                                                     | Unit:             | · ·                       |                      |                     |
| Autoscale:             |                                                          | Autoscale:        |                           | Set                  |                     |
| Scale 4mA: 0           | m³/h                                                     | Scale 4mA:        | 0                         |                      |                     |
| Scale 20mA: 90         | ) m³/h                                                   | Scale 20mA:       | 0                         |                      |                     |
| Error Behaviour:       | Stay at NAMUR limits (Upp<br>Error = 22mA<br>Error = 2mA | er Limit = 20,5m/ | A, Lower Limit = 3,8mA)   |                      |                     |

#### 2.4.1 Setari iesire analogica 4 - 20 mA (4 - 20 mA analog outputs settings)

In campul "Value" puteti introduce valorile dorite pentru iesirea analogica. In campul "Unit", introduceti unitatile de masura corespunzatoare.

Daca ati bifat optiunea "Autoscale", limita superioara reprezinta valoarea care a fost setata in campul "Value".

In meniul "4 - 20mA Value", puteti introduce domeniul dorit pentru iesirea analogica.

Introduceti manual valorile limita ale scalei in campurile "Scale 4mA/Scale 20mA".

In campul "Channel 2", introduceti setarile pentru canalul suplimentar daca senzorul este echipat cu 2 canale.

In campul "Error Behaviour" puteti bifa una din urmatoarele variante:

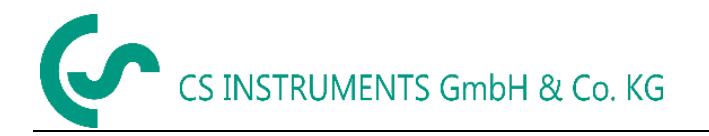

- Limite NAMUR: In functie de valoarea masurata, curentul de iesire va fi setat la 3,8 mA sau 20,5 mA.
- Error = 22 mA: Curentul de iesire va fi setat la 22 mA.
- Error = 3,6 mA: Curentul de iesire va fi setat la 3,6 mA.

## 2.5 Relee (Relais)

Iesirea izolata galvanic poate fi setata ca iesire in impuls sau iesire de alarma.

| 🔘 CS Instruments Gr  | 💿 CS Instruments GmbH - Service Software Flow Sensors 1.0.0.32 |                              |                                   |  |  |  |
|----------------------|----------------------------------------------------------------|------------------------------|-----------------------------------|--|--|--|
| Help                 |                                                                |                              |                                   |  |  |  |
| Disconnect           | Port: COM3 v                                                   |                              |                                   |  |  |  |
| Flow:                | <b>0.00</b> m³/h                                               | velocity:                    | 0.00 m/s                          |  |  |  |
| Consumption:         | <b>0.16</b> m <sup>3</sup>                                     | Tempera                      | ature: <b>25.80</b> °C            |  |  |  |
| Gas: Air (real)      | Ref. Press: 1,000.00 mbar Re                                   | f. Temp: <b>20.00</b> °C Max | Flow: 90.00 m³/h Device State: OK |  |  |  |
| Device Info Sensor   | r Settings Average Values 4 - 20                               | OmA Relais Interface Sett    | tings Expert Settings             |  |  |  |
| Pulse / Alarm Settir | ngs                                                            |                              |                                   |  |  |  |
| Mode: none           | ▼ Pulse                                                        | Alarm                        |                                   |  |  |  |
| none                 | Unit: m° v                                                     | Unit: °C 🔻                   |                                   |  |  |  |
|                      | Value: 1.00 m <sup>3</sup>                                     | Value 25.00 °C               | Set                               |  |  |  |
|                      | Polarity: pos. 🔻                                               | Direction: under 🔻           |                                   |  |  |  |
|                      |                                                                | Hyst. 1.00 °C                |                                   |  |  |  |

#### 2.5.1 Setari impuls (Pulse settings)

Alegeti optiunea "Pulse" in campul "Mode". Setati parametrii doriti pentru iesirea in impuls. Alegeti o unitate de masura in campul "Unit". In campul "Value" puteti modifica valoarea unui impuls, iar in campul "Polarity" puteti alege frontul activ al impulsului (pos. 0-->1; neg. 1-->0).

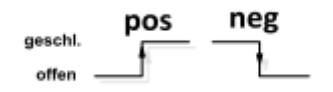

#### 2.5.2 Setari alarma (Alarm settings)

Alegeti optiunea "Alarm" in campul "Mode". Setati parametrii doriti pentru iesirea de alarma. Alegeti parametrul vizat pentru alarmare. Specificati valoarea pragului de alarmare. In campul "Direction" puteti alege modul de declansare a alarmei, specificand frontul crescator sau frontul descrescator. In campul "Hyst." puteti introduce valoarea histerezisului.

# 2.6 Setari interfata (Interface Settings)

Senzorii VA5xx au o interfata RS485 (Modbus RTU). Inainte de a comunica cu dispozitivul master, trebuie sa setati parametrii interfetei.

| ⊙ CS Instruments GmbH - Service Software Flow Sensors 1.0.0.32                                                   |        |      |              |                 |  |  |  |
|----------------------------------------------------------------------------------------------------|--------|------|--------------|-----------------|--|--|--|
| Help                                                                                                    |        |      |              |                 |  |  |  |
| ✓ Disconnect     Port:     COM3 ▼       ✓ CA5xx                                                                  |        |      |              |                 |  |  |  |
| Flow:                                                                                                    | 0.00   | m³/h | Velocity:    | <b>0.00</b> m/s |  |  |  |
| Consumption:                                                                                                    | 0.16   | m³   | Temperature: | <b>25.97</b> °⊂ |  |  |  |
| Gas: Air (real) Ref. Press: 1,000.00 mbar Ref. Temp: 20.00 °C Max Flow: 90.00 m <sup>3</sup> /h Device State: OK |        |      |              |                 |  |  |  |
| Device Info Sensor Settings Average Values 4 - 20mA Relais Interface Settings Expert Settings                    |        |      |              |                 |  |  |  |
| ID 1 Baud 19200 - Stop 1 - Par even - Set                                                                        |        |      |              |                 |  |  |  |
| Display Settings<br>Brightness:<br>Rotate:                                                                       |        |      |              | Set             |  |  |  |
| Autodim:                                                                                                    | after: | 0    | minutes      |                 |  |  |  |

#### 2.6.1 Setari Modbus (Modbus Settings)

Setari implicite (din fabrica):

- Modbus ID: 1
- Baud: 19200
- Stop: 1
- Par: even
- Data: 8

Este obligatorie setarea corecta a parametrilor interfetei dispozitivului Modbus master. Setarile senzorului si ale dispozitivului mater trebuie sa fie identice. Gasiti setarile interfetei in **Ghidul pentru instalarea interfetei Modbus RTU de la CS instruments "VA5xx\_Modbus\_RTU\_Slave\_Installation"**.

#### 2.6.2 Setari afisaj (Display Settings)

Puteti modifica stralucirea ecranului mutand cursorul din dreptul campului "Brightness". Confirmati setarea facuta dand click pe butonul "Set".

Puteti roti ecranul cu 180° daca bifati optiunea "Rotate" .

## 2.7 Setari avansate (Expert Settings)

| OS Instruments GmbH - Service Software Flow Sensors 1.0.0.32                                  |                          |              |                      |                            |  |  |  |
|-----------------------------------------------------------------------------------------------|--------------------------|--------------|----------------------|----------------------------|--|--|--|
| Help                                                                                          |                          |              |                      |                            |  |  |  |
| Disconnect     Port:     COM3       CA5xx                                                     |                          |              |                      |                            |  |  |  |
| Flow:                                                                                         | 0.00                     | m³/h         | Velocity:            | <b>0.00</b> m/s            |  |  |  |
| Consumption:                                                                                  | 0.16                     | m³           | Temperature:         | <b>26.29</b> ℃             |  |  |  |
| Gas: Air (real)                                                                               | Ref. Press: 1,000.00 mba | r Ref. Temp: | 20.00 °C Max Flow: 9 | 0.00 m³/h Device State: OK |  |  |  |
| Device Info Sensor Settings Average Values 4 - 20mA Relais Interface Settings Expert Settings |                          |              |                      |                            |  |  |  |
| General                                                                                       |                          |              |                      |                            |  |  |  |
| Next Calibration Date: Dienstag, 14. März 2017 09:47:24 🗘 🔽 Default Set                       |                          |              |                      |                            |  |  |  |
| Parameter                                                                                     |                          |              |                      |                            |  |  |  |
| Offset:                                                                                       | 0 m³/h                   | Set          | Filter Time:         | 100 ms Set                 |  |  |  |
| Factor:                                                                                       | 1                        | Set          | Heat Rating:         | 0 kWh/m Set                |  |  |  |
| Temperature Offset                                                                            | t +/-: 0 °C              | Set          |                      |                            |  |  |  |
| Reset to Factory Defaults                                                                     |                          |              |                      |                            |  |  |  |
| Factory Reset                                                                                 |                          |              |                      |                            |  |  |  |
| Calibrate Touch Buttons TouchCal                                                              |                          |              |                      |                            |  |  |  |
|                                                                                               |                          |              |                      |                            |  |  |  |

#### 2.7.1 Setari calibrare / Setari implicite (Calibration settings / Factory settings)

In campul "General" puteti modifica data urmatoarei calibrari.

In campul "Parameter" puteti modifica parametrii calibrarii, dupa cum urmeaza:

- Offset: Valoarea masurata va fi deplasata cu valoarea introdusa
- Factor: Valoarea masurata va fi multiplicata cu valoarea introdusa
- Temp. Offset: Corectia cu temperatura
- Filter Time: Introduce un filtru de timp pentru modificarea atenuarii (0-10000 [ms])

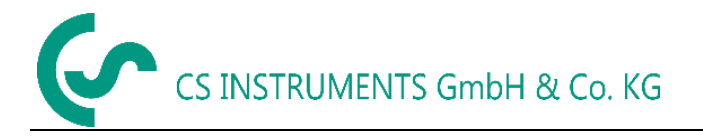

• Heat Rating: Introduce un coeficient caloric pentru gazele combustibile (valabil in conditiile de referinta 0°C si 1013,25 mbar)

Pentru revenirea senzorului la setarile din fabrica, apasati butonul "Factory Reset".